## UNIVERSIDAD DE PUERTO RICO EN CAYEY

## PROCESO PARA INSTALAR EL TERA TERM EN SU COMPUTADORA WINDOWS

https://download.cnet.com/tera-term/3000-2094\_4-75766675.html

1. Seleccione en la pantalla el botón verde que indica *Download Now*. Ver en la siguiente imagen.

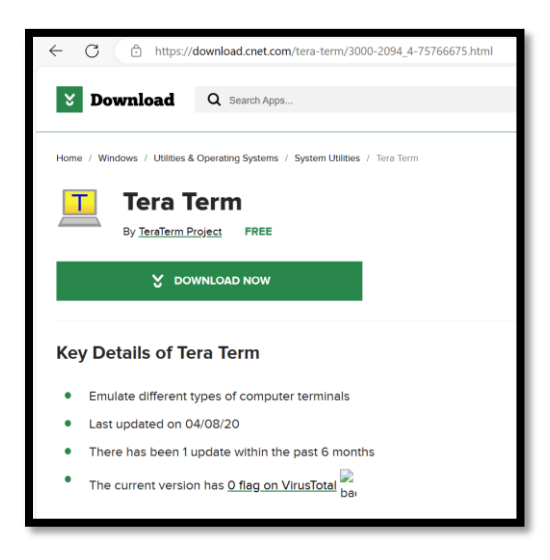

2. En la parte superior derecha de su pantalla aparecerá un recuadro indicando que el archivo de instalación está listo para descargar (*Open file*).

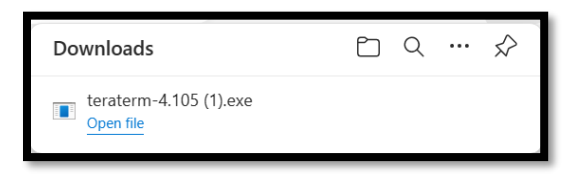

- 3. Muestra los Acuerdos de la Licencia para su consideración. Ver la siguiente imagen
  - Seleccione *I Accept the agreement*
  - Presione el botón de Next

| 🛃 Setup - Tera Term 4.105 —                                                                                                    |        |
|----------------------------------------------------------------------------------------------------|--------|
| License Agreement<br>Please read the following important information before continuing.                                                           |        |
| Please read the following License Agreement. You must accept the terms of this agreement before continuing with the installation.                 |        |
| License of Tera Term                                                                                                    |        |
| Copyright (C) 1994-1998 T. Teranishi<br>(C) 2004-2019 TeraTerm Project<br>All rights reserved.                                                    | ·      |
| Redistribution and use in source and binary forms, with or without modification,<br>are permitted provided that the following conditions are met: | ,      |
| 1. Redistributions of source code must retain the above copyright notice, this list of conditions and the following disclaimer.                   |        |
| • I accept the agreement                                                                                                    |        |
| ○ I do not accept the agreement                                                                                                    |        |
| Next >                                                                                                    | Cancel |

4. Muestra donde se guarda el programa, presione Next. Ver la siguiente imagen.

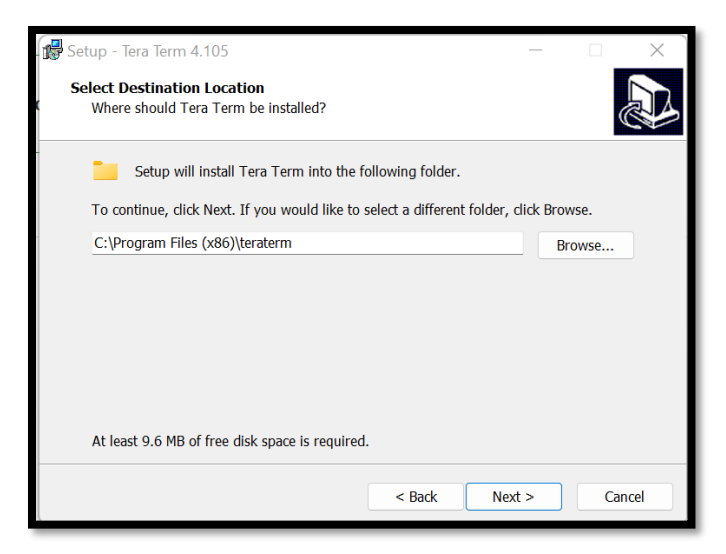

5. Muestra los componentes que se instalan en su equipo, presione Next. Ver la siguiente imagen.

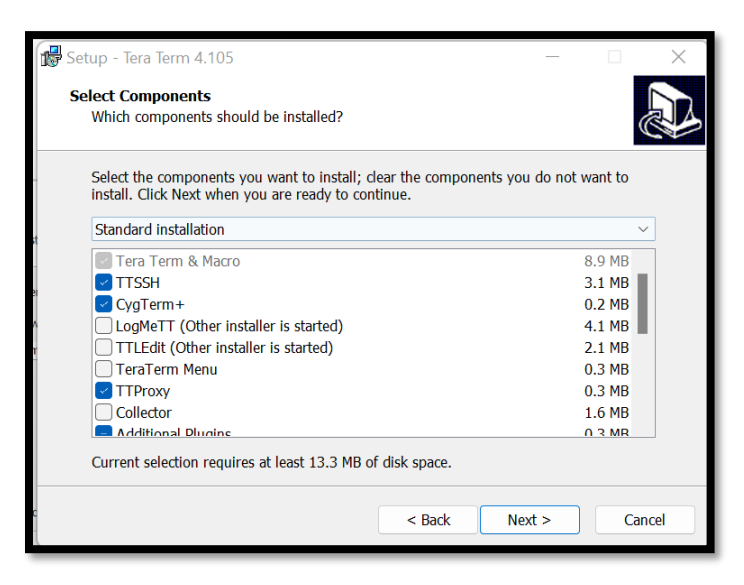

6. Seleccione el lenguaje y luego presione Next. Ver la siguiente imagen

| 💕 Setup - Tera Term 4.105                        |                   | _         |        |   |
|--------------------------------------------------|-------------------|-----------|--------|---|
| Select Language<br>Which language shoud be used? |                   |           |        | 3 |
| Select the language of application's menu an     | d dialog, then cl | ick Next. |        |   |
| English                                          |                   |           |        |   |
| 🔿 Japanese                                       |                   |           |        |   |
| ) German                                         |                   |           |        |   |
| ○ French                                         |                   |           |        |   |
| ○ Russian                                        |                   |           |        |   |
| 🔿 Korean                                         |                   |           |        |   |
| Chinese(Simplified)                              |                   |           |        |   |
| Chinese(Traditional)                             |                   |           |        |   |
|                                                  |                   |           |        |   |
|                                                  |                   |           |        |   |
|                                                  | < Back            | Next >    | Cancel |   |

7. Indica donde creará Shortcuts para facilitar el acceso al programa, presiones Next. Ver la siguiente imagen

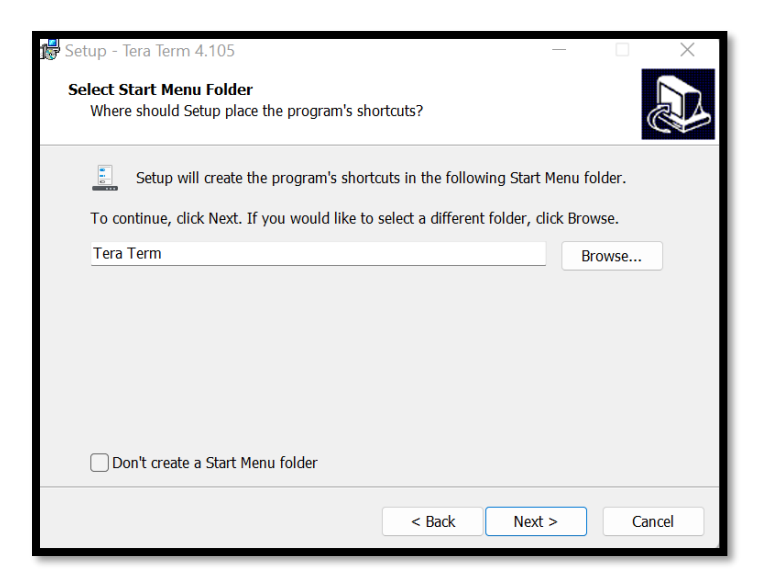

8. Muestra los diferentes *shortcut* que se crean en la instalación.

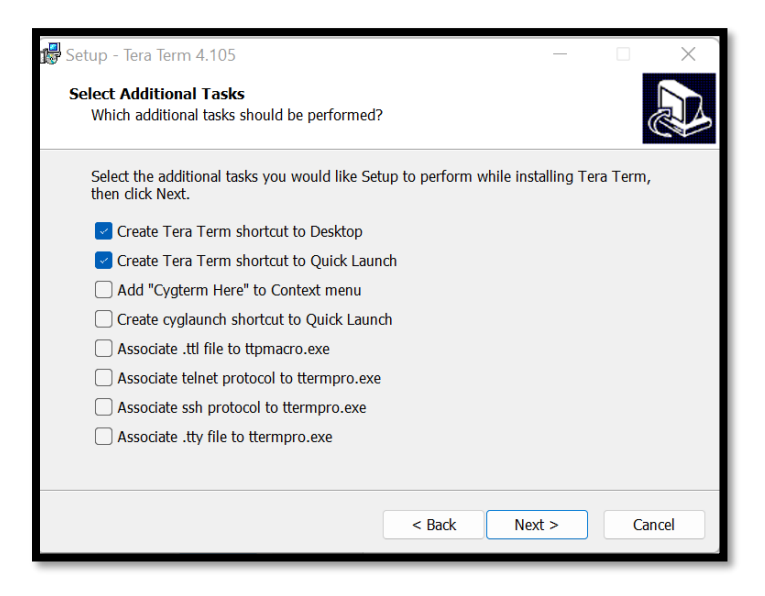

9. Listo para instalar el programa, presione Install. Al finalizar el proceso seleccione el botón de Finish.

| 🕵 Setup - Tera Term 4.105                                                                                                    | - 🗆 🗙        | 🕵 Setup - Tera Term 4.105 | - <u> </u>                                                                                                |
|----------------------------------------------------------------------------------------------------|--------------|---------------------------|----------------------------------------------------------------------------------------------------|
| Ready to Install<br>Setup is now ready to begin installing Tera Term on your computer.                                                                 |              |                           | Completing the Tera Term Setup<br>Wizard<br>Setup has finished installing Tera Term on your computer. The |
| Click Install to continue with the installation, or click Back if you want<br>change any settings.                                                     | to review or |                           | approach may be raunched by serecting the instaned shortcuts.<br>Click Finish to exit Setup.              |
| Destination location:<br>C:\Program Files (x86)\teraterm<br>Setup type:<br>Standard installation<br>Selected components:<br>Tera Term & Macro<br>TTSSH |              | -Rel                      | 🗌 Launch Tera Term                                                                                        |
| CygTerm+<br>TTProxy<br>Additional Plugins<br>TTXResizeMenu (VT-Window size can be changed from preset                                                  | )            |                           | Finish                                                                                                    |
|                                                                                                    |              |                           |                                                                                                    |
| < Back Inst                                                                                                    | all Cancel   |                           |                                                                                                    |

- 10. Localice el icono de Tera Term en el desktop de su computadora y presiones doble Click para realizar los últimos ajustes en el programa.
  - En la línea de Host escriba uprcay.cayey.upr.edu y presione OK (imagen #1)
  - Ingrese las credenciales (username y password). Utilizar la palabra matricula en las credenciales.

| TCP/IP   | Host: myhos                 | Host: myhost.example.com |   |  |
|----------|-----------------------------|--------------------------|---|--|
|          | ☑ Histo<br>Service: ○ Telno | ry<br>et TCP port#: 22   |   |  |
|          | o ssh                       | SSH version: SSH2        | ~ |  |
|          | ⊖ 0the                      | r IP version: AUTO       | ~ |  |
| ○ Serial | Port:                       |                          | ~ |  |
|          | ОК Са                       | ncel Help                |   |  |

| SSH Authentication      |                              | _  |      | ×       |
|-------------------------|------------------------------|----|------|---------|
| Logging in to uprcay.   | .cayey.upr.edu               |    |      |         |
| Authentication requir   | red.                         |    |      |         |
| User <u>n</u> ame:      | matricula                    |    |      |         |
| Passphrase:             | •••••                        | •  |      |         |
| < Remember pa           | ssword in memory             |    |      |         |
| Forward agen            | it                           |    |      |         |
| Authentication met      | thods                        |    |      |         |
| O Use plain pass        | word to log in               |    |      |         |
| OUse <u>R</u> SA/DSA/   | /ECDSA/ED25519 key to log in |    |      |         |
| Private <u>k</u> ey fil | e:                           |    |      |         |
| OUse rhosts to          | log in (SSH1)                |    |      |         |
| Local <u>u</u> ser na   | me:                          |    |      |         |
| Host private k          | ey <u>fi</u> le:             |    |      |         |
| 🔾 Use keyboard          | -interactive to log in       |    |      |         |
| OUse Pageant t          | to log in                    |    |      |         |
|                         |                              | ОК | Disc | connect |

11. Le muestra la pantalla para el Acceso al Sistema de Información Estudiantil. Para poner la pantalla más grande debe realizar los siguientes ajustes desglosados luego de la imagen.

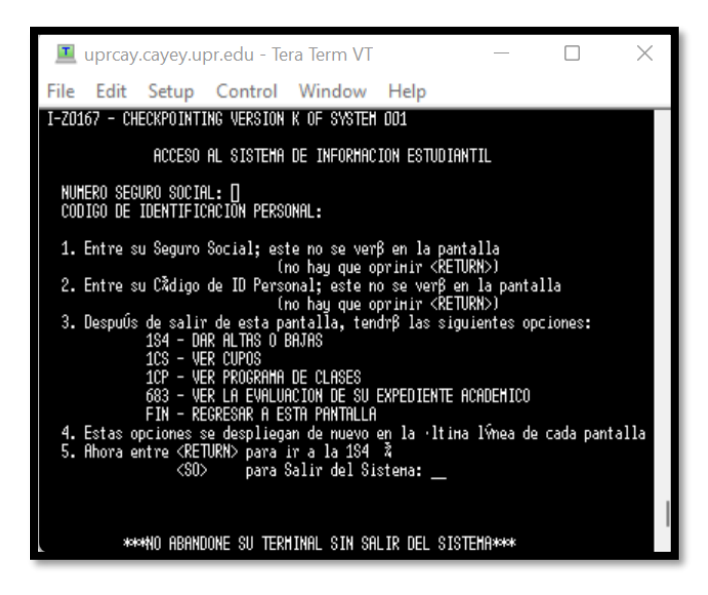

Ajuste la pantalla para mayor visibilidad.

- Seleccione Setup
- Seleccione la opción de Font
- Seleccione la letra Courier y el tamaño 15 ó 16.
- Para guardar los cambios seleccione *Save setup*... luego presione el botón de *Save* en la pantalla.